# Cino FuzzyScan Scanners F/W Upgrade Procedure (Rev. B6)

May, 3rd, 2019

# **Contents of this document**

This document offers information about:

\* System requirements for FuzzyScan corded/Fixed Mount/Bluetooth/Wi-Fi scanners/Scan

Engine/Scan Module F/W upgrade

\* Applicable Models

\*Indications for FuzzyScan FuzzyScan corded/Bluetooth/Wi-Fi scanner and the smart cradle before F/W upgrade.

\* F/W upgrade procedure for FuzzyScan corded/Fixed Mount/Bluetooth scanner/Scan Engine and Scan Module by **FuzzyScan PowerTool** 

\* F/W upgrade procedure for FuzzyScan Wi-Fi scanner by FuzzyScan PowerTool WF

.....

## System requirements

One of the following operating systems must be fully installed and running on the system before installing this driver:

Windows 8.1 or above Windows 8 or above Windows 7 32-bit SP1 or above Windows 7 64-bit SP1 or above Windows Vista SP2 or above Windows XP SP3 or above

## Upgrade Utility

FuzzyScan PowerTool FuzzyScan PowerTool WF You can download the latest tool from Cino website: <u>http://www.cino.com.tw</u>

## Applicable Models

| *Corded Scanner | A700 Series: A770, A780             |
|-----------------|-------------------------------------|
|                 | A600 Series: A670, A680             |
|                 | F400 Series: F430, F460, F468 (EOL) |
|                 | F500 Series: F560, F568             |
|                 | F600 Series: F660, F680, F688       |
|                 | L600 Series: L680, L688             |
|                 | F700 Series: F760, F765, F780, F788 |
|                 | L700 Series: L780, L788             |

| *Fixed Mount Scanner    | FM480 Series                                  |
|-------------------------|-----------------------------------------------|
|                         | FA470 Series                                  |
| *Cordless Scanner       | A700 Series: A770BT, A780BT                   |
|                         | A600 Series: A670BT, A680BT                   |
|                         | F600 Series: F680BT, F688BT                   |
|                         | L600 Series: L680BT, L688BT                   |
|                         | F700 Series: F780BT, F788BT                   |
|                         | L700 Series: L780BT, L788BT                   |
|                         | PX600 Series: PF680BT, PL680BT, PA670BT       |
|                         | Smart Cradle: HB2110/HB2112/HB3112            |
|                         | Smart Dongle: SD112                           |
| *Cordless Wi-Fi Scanner | L700WD Series: L780WD, L788WD                 |
|                         | F700WD Series: F790WD, F798WD, F780WD, F788WD |
| *Scan Engine            | SE380 Series: F380-0, F380-1, F380-2, F380-3  |
|                         | SE388 Series: F388-0, F388-1, F388-2, F388-3  |
| *Scan Module            | SM380 Series                                  |
|                         | SM5700 Series                                 |

# **Indications**

The scanner, the smart cradle and the dongle must be under uninstalled status before F/W upgrade.

\*HB211x / HB3112 Smart Cradle Indications for FuzzyScan Bluetooth scanner

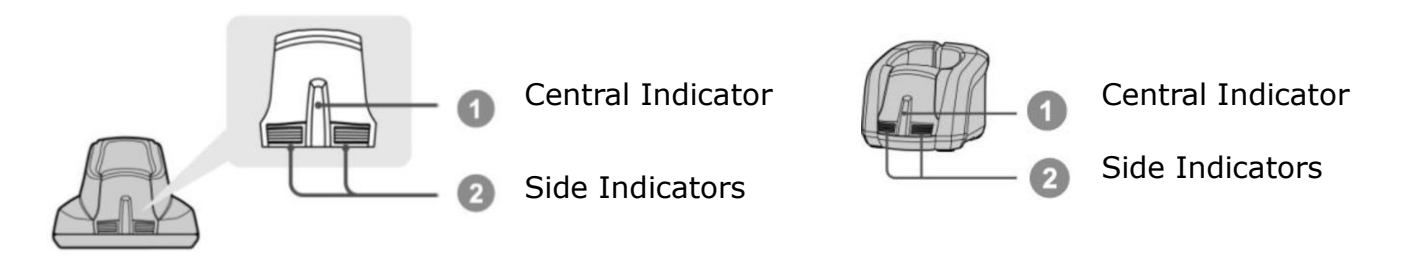

| Items                      |         | Beeping                      |              |
|----------------------------|---------|------------------------------|--------------|
|                            | Central | Side                         |              |
| Smart Cradle Upgrade State | Off     | Steady red                   | Short Clicks |
| Uninstalled state          | Off     | Alternative red-green blinks | Off          |

\*SD112 Smart Dongle Indications for FuzzyScan Bluetooth scanner

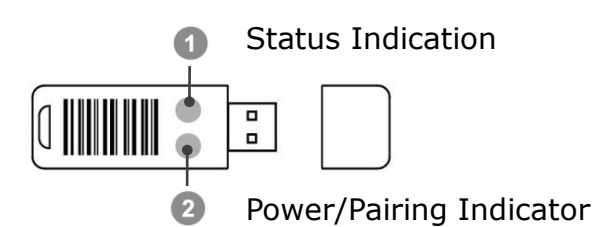

| Event                  | Power/Pairing Indicator | Status Indicator             |  |
|------------------------|-------------------------|------------------------------|--|
| Power on               | 1 blue blink            | Off                          |  |
| Dongle Upgrading State | Off                     | Steady red                   |  |
| Uninstall state        | Off                     | Alternative red-green blinks |  |

\*Scanner Indication for FuzzyScan corded/Bluetooth/Wi-Fi scanner

| Items               | Link Indicators          | Beeping |
|---------------------|--------------------------|---------|
| Radio disconnection | 3 blue blinks per 2 sec. | Off     |

# F/W upgrade Procedure for FuzzyScan Corded Scanner/Fixed Mount Scanners/Scan Engine/Scan Module

- 1. Ensure FuzzyScan PowerTool has been installed properly.
- 2. Double click the icon **C** (the shortcut of FuzzyScan PowerTool) on the desktop to launch the **FuzzyScan PowerTool**.
- 3. Connect the host device with FuzzyScan Corded scanner by shipped USB/RS232 cable.
- 4. Click "Upgrade" button on menu bar "FuzzyScan PowerTool".

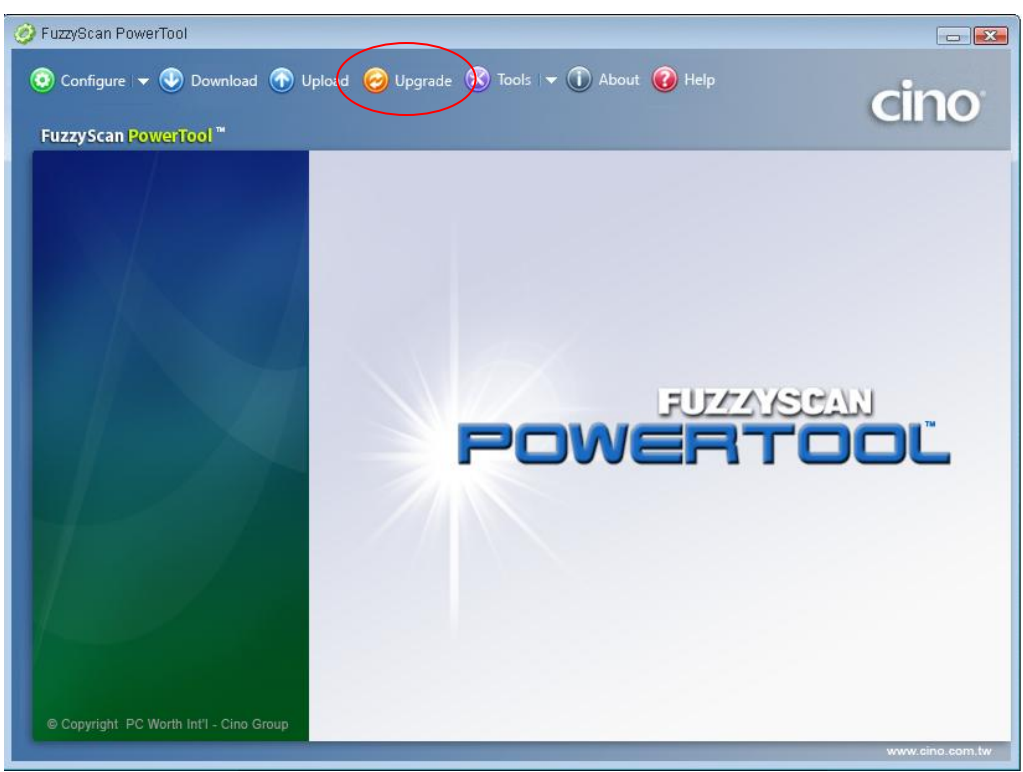

5. Select the proper F/W to proceed F/W upgrade, then click "Ok".

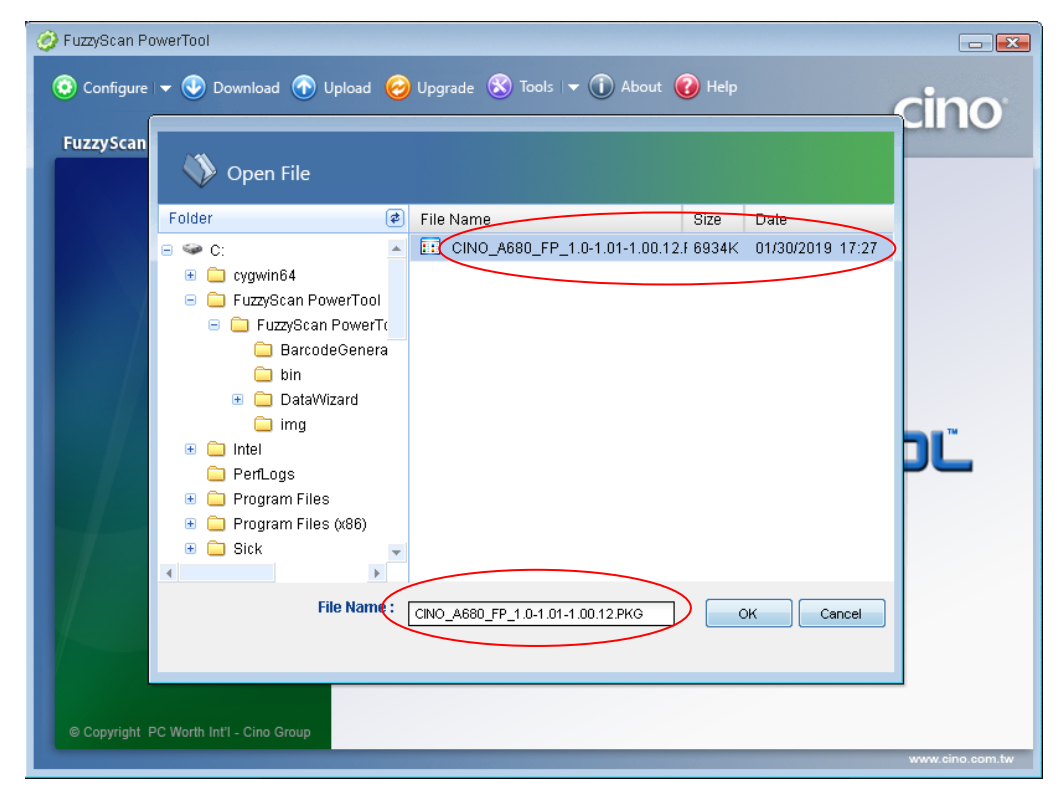

6. Use your scanner to scan the correct host interface command code listed in the shipped Quick Start Guide according to the host interface you use. (Listed in the section of **Host Interface Quick Set** of the Quick Start Guide)

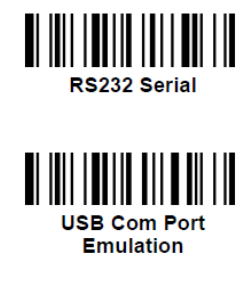

- 7. Use your scanner to scan the PowerTool Host Link in the Quick Start Guide. (Listed in the section of **System Commands** of the Quick Start Guide). The indicator on the FuzzyScan corded scanner will lights red for several seconds and then goes out.
- Click the COM Port drop-down list and select the proper COM Port (You can check the COM Port no. for FuzzyScan scanner through Windows Device manager – COM & LPT on your computer) or click "Auto Detect".

| FuzzyScan PowerTool Configure I V Download O Upload O Upgrade Tools I V About FuzzyScan PowerTool **                                                                                                    | 🕐 Help                                        | cino <sup>®</sup>                                        |
|----------------------------------------------------------------------------------------------------|-----------------------------------------------|----------------------------------------------------------|
| Vpgrade the firmware  1. Connect your scanner to the host via USB or RS232 cable. 2. [For cordless scanner]  Scan "Uninstall" command.  Make sure both scanner and cradle are under "Uninstall" state. Scan "PowerTool Host Link" command and then put the scanner into the cradle. Conce complete step 3, scan "PAIR Mode" command to establish the connection between scanner and smart cradle. [For corded scanner] Scan "PowerTool Host Link" command. Select proper COM port and then press "Download" button. Waiting | Uninstall<br>PowerTool Host Link<br>PAIR Mode | Upgrade<br>Abort<br>AutoDetect<br>COM1 ~<br>COM1<br>COM8 |
| Warning !<br>• DO NOT power off the scanner during upgrade, or it might damage the scann<br>• DO NOT upgrade more than one scanner via USB port at the same time, it m<br>is Status<br>Bin File:<br>C:\Users\Desktop\CINO_FA470-1_FP_2.0-1.05-2.00.18.PKG                                                                                                    | ner.<br>ay cause unexpected problems.         | www.cino.com.tw                                          |

9. Click **"Upgrade**" to start upgrade process. You can see **"Handshaking...**" showing on FuzzyScan PowerTool and the status indicator of scanner flashes green.

| FuzzyScan PowerTool Configure - Download Deventional Deventional Optional Optional Deventional Tools - Deventional Tools - Deventional Deventional Tools - Deventional Tools - Deventional Tools - Deventional Tools - Deventional Deventional Tools - Deventional Deventional Deventionad Deventionad Deventionad D | 🕜 Help                              | cino                          |
|----------------------------------------------------------------------------------------------------|-------------------------------------|-------------------------------|
| Upgrade the firmware<br>1. Connect your scanner to the host via USB or RS232 cable.<br>2. [For cordless scanner]                                                                                                    |                                     | Upgrade                       |
| <ul> <li>Scan "Uninstall" command.</li> <li>Make sure both scanner and cradle are under "Uninstall" state.</li> <li>Scan "PowerTool Host Link" command and then put the scanner into the cradle.</li> <li>Once complete step 3, scan "PAIR Mode" command to establish the connection between scanner and smart cradle.</li> <li>[For corded scanner]</li> </ul>                                                                                                    | Uninstall                           | Abort<br>AutoDetect<br>COM8 ~ |
| - Scan "PowerTool Host Link" command.<br>3. Select proper COM port and then press "Download" button.<br>Handshaking                                                                                                    | PAIR Mode                           |                               |
| Warning !  DO NOT power off the scanner during upgrade, or it might damage the scanner DO NOT upgrade more than one scanner via USB port at the same time, it m  Status                                                                                                    | ier.<br>ay cause unexpected problem | s.                            |
| Bin File:<br>C:\Users\Flora Huang.CINOHQ2004\Desktop\CINO_A680_FP_1.0-1.01-1.00.12.PK<br>Connecting                                                                                                    | (G                                  |                               |
|                                                                                                    |                                     | www.cino.com.tw               |

10. You can hear short click beeps and the status indictor of scanner lights red during the upgrade process. You can check the upgrade process from the blue process bar indicated below.

| 🤣 FuzzyScan PowerTool                                                                                                    |                             |
|----------------------------------------------------------------------------------------------------|-----------------------------|
| Ocnfigure I ▼                                                                                                    | cino <sup>.</sup>           |
| Upgrade the firmware                                                                                                    |                             |
| <ul> <li>1. Connect your scanner to the host via USB or RS232 cable.</li> <li>2. [For cordless scanner] <ul> <li>Scan "Uninstall" command.</li> <li>Make sure both scanner and cradle are under "Uninstall" state.</li> <li>Scan "PowerTool Host Link" command and then put the scanner into the cradle.</li> <li>Once complete step 3, scan "PAIR Mode" command to establish the connection between scanner and smart cradle.</li> <li>[For corded scanner]</li> <li>Scan "PowerTool Host Link" command.</li> <li>Select proper COM port and then press "Download" button.</li> </ul> </li> <li>Upgrading</li> <li>PAIR Mode</li> </ul> | Abort<br>AutoDetect<br>COM8 |
| Warning !         • DO NOT power off the scanner during upgrade, or it might damage the scanner.         • DO NOT upgrade more than one scanner via USB port at the same time, it may cause unexpected problems.         (i) Status         Bin File:         C:Users\Flora Huang.CINOHQ2004\Desktop\CINO_A680_FP_1.0-1.01-1.00.12.PKG         Connecting                                                                                                    |                             |
|                                                                                                    | www.cino.com.tw             |

11. When 4 beep sounds is heard, the upgrade process is completed successfully. The status indicator of scanner blinks green and red alternatively. You will see "Completed" and "Finish" showing on **FuzzyScan PowerTool**.

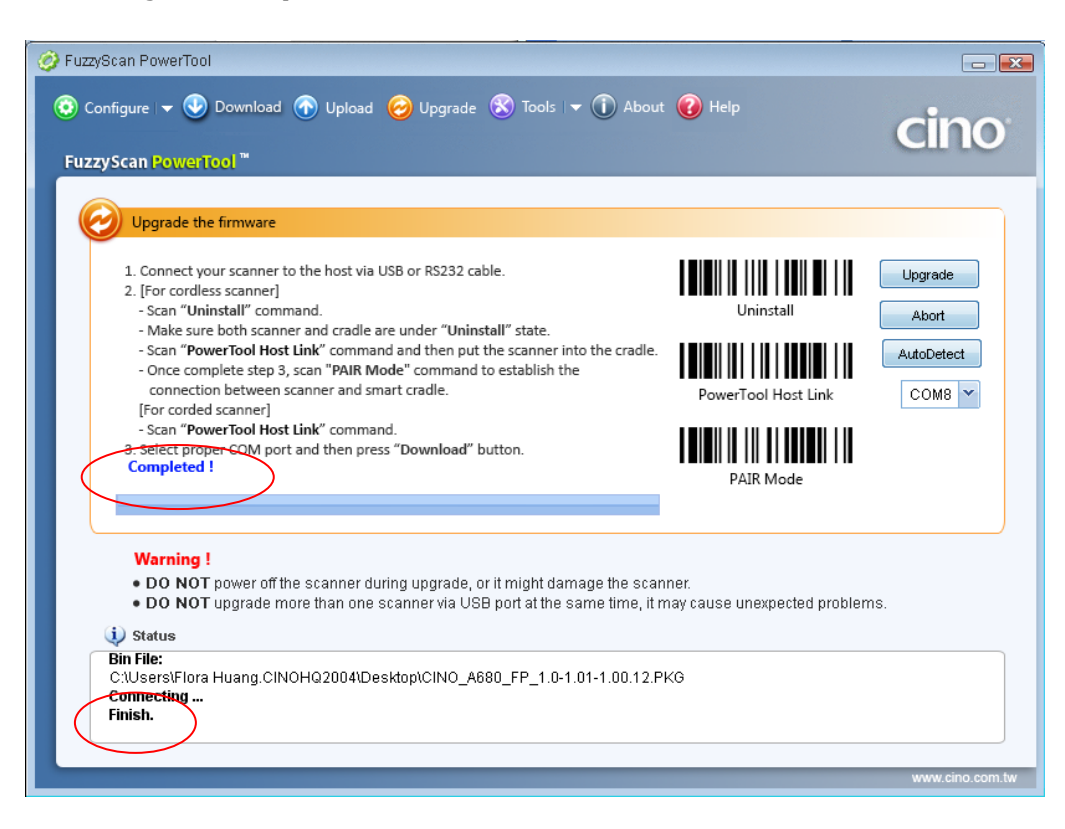

# F/W upgrade Procedure for FuzzyScan Bluetooth Scanner and Smart Cradle

- A. Bluetooth Scanner Firmware Upgrade
  - a. F/W upgrade through Smart Cradle/Charging Cradle
  - 1. Ensure FuzzyScan PowerTool has been installed properly.
  - 2. Double click the icon **C** (the shortcut of FuzzyScan PowerTool) on the desktop to launch the **FuzzyScan PowerTool**.
  - 3. Connect the host device with FuzzyScan Smart Cradle/Charging Cradle by shipped USB/RS232 cable.
  - 4. Click "Upgrade" button on menu bar "FuzzyScan PowerTool".

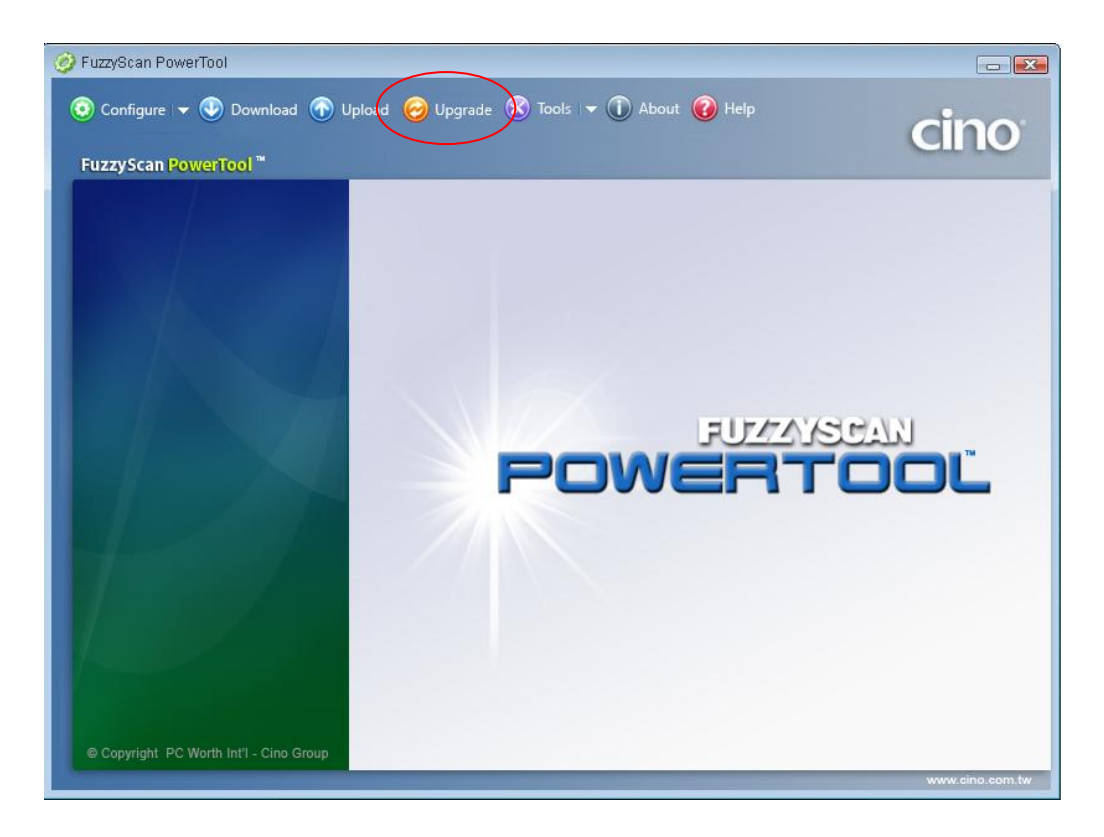

| FuzzyScan Po<br>Configure<br>FuzzyScan | werTool<br>•      • Download      • Upload     • Upload     • Upload | 6        | ) Upgrade 🛞 Tools I 👻 🕦 About 🌘     | 🗿 Help  |                  | cino            |
|----------------------------------------|----------------------------------------------------------------------|----------|-------------------------------------|---------|------------------|-----------------|
|                                        | Folder                                                               | \$       | File Name                           | Size    | Date             |                 |
|                                        | 🖃 🥯 C:                                                               |          | CINO_A680_EP_1.0-1.01 1.00.12       | F 6934K | 01/30/2019 17:27 |                 |
|                                        | 🕀 🧰 cygwin64                                                         |          | CINO_A780BT_FP_1.0-1.01-1.00.       | 1 7249K | 01/30/2019 18:03 |                 |
|                                        | 😑 🚞 FuzzyScan PowerToc                                               | d 👘      |                                     |         |                  |                 |
|                                        | 😑 🧰 FuzzyScan Power                                                  | TC       |                                     |         |                  |                 |
|                                        | 🔲 BarcodeGene                                                        | ra       |                                     |         |                  |                 |
|                                        | DataWizard                                                           |          |                                     |         |                  |                 |
|                                        | 🗀 img                                                                |          |                                     |         |                  |                 |
|                                        | 🕀 🧰 Intel                                                            |          |                                     |         |                  |                 |
|                                        | 🗀 PerfLogs                                                           |          |                                     |         |                  |                 |
|                                        | 📧 🚞 Program Files                                                    |          |                                     |         |                  |                 |
|                                        | <ul> <li>Program Files (x86)</li> <li>Cick</li> </ul>                |          |                                     |         |                  |                 |
|                                        | I SICK                                                               | <b>T</b> |                                     |         |                  |                 |
|                                        | File New                                                             | (        |                                     |         |                  |                 |
|                                        | File Nali                                                            | ie .     | CINO_A780BT_FP_1.0-1.01-1.00.12.PKG |         | OK Cancel        |                 |
|                                        |                                                                      |          |                                     |         |                  |                 |
|                                        |                                                                      |          |                                     |         |                  | ]               |
|                                        |                                                                      |          |                                     |         |                  |                 |
| © Copyright P                          | PC Worth Int'l - Cino Group                                          |          |                                     |         |                  |                 |
|                                        |                                                                      |          |                                     |         |                  | www.cino.com.tw |

5. Select the proper F/W to proceed F/W upgrade, then click "Ok".

6. Use your scanner to scan the correct host interface command code listed in the shipped Quick Start Guide according to the host interface you use. (Listed in the section of **Host Interface Quick Set** of the Quick Start Guide)

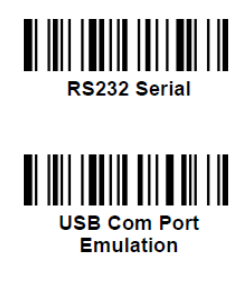

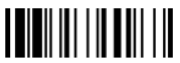

7. Use your scanner to scan the PowerTool Host Link in the Quick Start Guide. (Listed in the section of **System Commands** of the Quick Start Guide). The indicator on the FuzzyScan corded scanner will lights red for several seconds and then goes out.

 Place the Scanner onto the cradle. Click the COM Port drop-down list and select the proper COM Port (You can check the COM Port no. for FuzzyScan scanner through Windows Device manager – COM & LPT on your computer) or click "Auto Detect".

| zzyScan PowerTool "                                                                                                    |                                                   | cino                                                     |
|----------------------------------------------------------------------------------------------------|---------------------------------------------------|----------------------------------------------------------|
| Upgrade the firmware  Connect your scanner to the host via USB or RS232 cable.  (For cordless scanner]  Scan "Uninstall" command.  Make sure both scanner and cradle are under "Uninstall" state.  Make sure both scanner and cradle are under "Uninstall" state.  Make sure both scanner and cradle are under "Uninstall" state.  Conce complete step 3, scan "PAIR Mode" command to establish the connection between scanner and smart cradle.  [For corded scanner]  Scan "PowerTool Host Link" command.  Select proper COM port and then press "Download" button.  Waiting | Uninstall Uninstall PowerTool Host Link PAIR Mode | Upgrade<br>Abort<br>AutoDetect<br>COM1 ¥<br>COM1<br>COM4 |
| Warning !         • DO NOT power off the scanner during upgrade, or it might damage the scan         • DO NOT upgrade more than one scanner via USB port at the same time, it n         (i) Status         Bin File:         C:\Users\Flora Huang.CINOHQ2004\Desktop\CINO_A780BT_FP_1.0-1.01-1.00.12                                                                                                    | iner.<br>nay cause unexpected problen<br>2.PKG    | 1S.                                                      |

9. Click "**Upgrade**" to start upgrade process. You can see "**Handshaking...**" showing on FuzzyScan PowerTool and the status indicator of scanner flashes green.

| 🧭 FuzzyScan PowerTool                                                                                                    |                                      |                  |
|----------------------------------------------------------------------------------------------------|--------------------------------------|------------------|
| S Configure ▼ S Download   C Upload   Upload   Upgrade   S Tools   ▼                                                                                                    | 🕜 Help                               | cino             |
| Upgrade the firmware                                                                                                    |                                      |                  |
| <ol> <li>Connect your scanner to the host via USB or RS232 cable.</li> <li>[For cordless scanner]         - Scan "Uninstall" command.</li> </ol>                                                                                                    | Uninstall                            | Upgrade<br>Abort |
| <ul> <li>Make sure both scanner and cradie are under "Uninstall" state.</li> <li>Scan "PowerTool Host Link" command and then put the scanner into the cradle.</li> <li>Once complete step 3, scan "PAIR Mode" command to establish the<br/>connection between scanner and smart cradle.</li> <li>[For corded scanner]</li> </ul> | PowerTool Host Link                  | AutoDetect       |
| <ul> <li>Sear "PowerTool Host Link" command.</li> <li>Select proper COM pert and then press "Download" button.</li> <li>Handshaking</li> </ul>                                                                                                    | PAIR Mode                            |                  |
| Warning !                                                                                                    |                                      |                  |
| DO NOT power of the scanner during upgrade, or it might damage the scan     DO NOT upgrade more than one scanner via USB port at the same time, it m     i) Status                                                                                                    | ner.<br>nay cause unexpected problem | S.               |
| Bin File:<br>C:\Users\Flora Huang.CINOHQ2004\Desktop\CINO_A780BT_FP_1.0-1.01-1.00.12<br>Connecting                                                                                                    | PKG                                  |                  |
|                                                                                                    |                                      | www.cino.com.tw  |

10. You can hear short click beeps and the status indictor of scanner lights red during the upgrade process. You can check the upgrade process from the blue process bar indicated below.

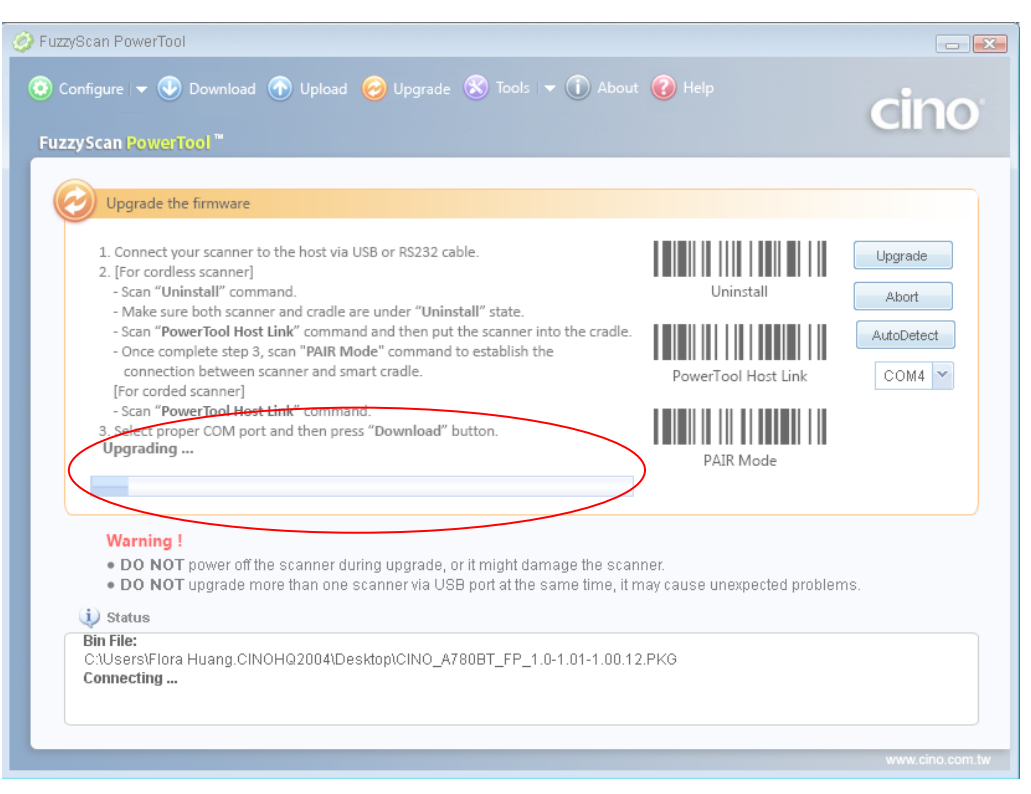

11. When 4 beep sounds is heard, the upgrade process is completed successfully. The status indicator of scanner blinks green and red alternatively. You will see "Completed" and "Finish" showing on **FuzzyScan PowerTool**.

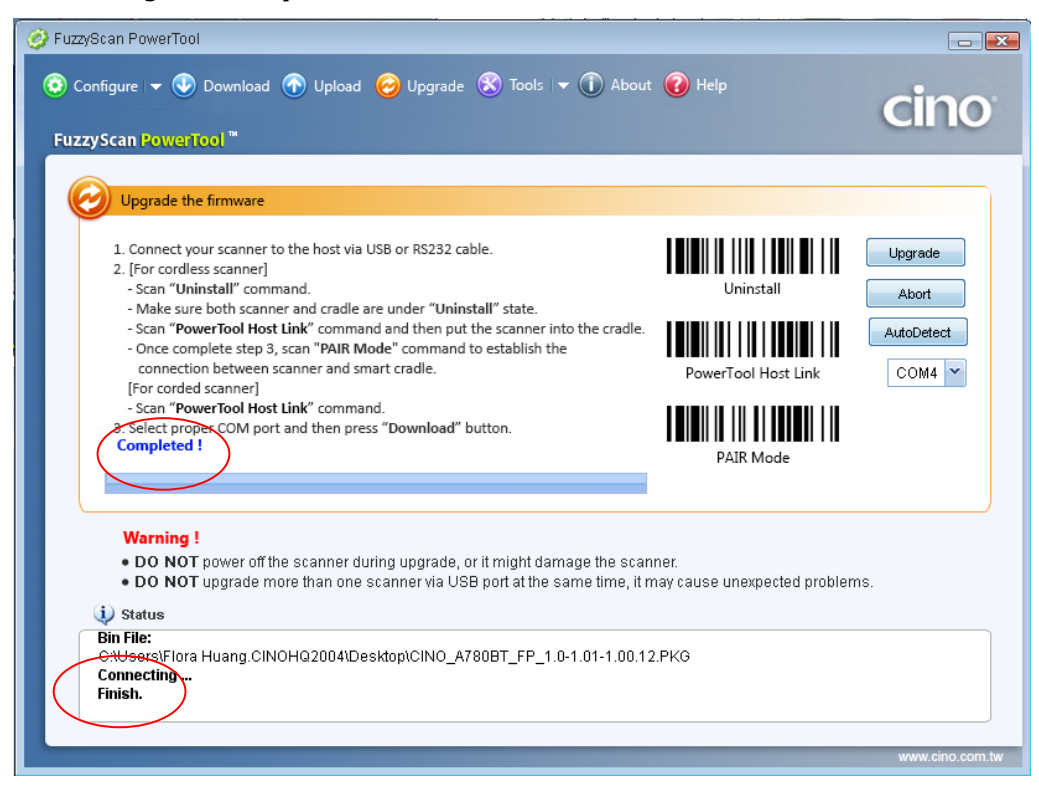

## B. Smart Cradle

#### Smart Cradle without USB Bus Power Switch

- 1. Ensure FuzzyScan PowerTool has been installed properly.
- 2. Double click the icon 🔀 (the shortcut of FuzzyScan PowerTool) on the desktop to launch the **FuzzyScan PowerTool**.
- 3. Connect the host device with FuzzyScan Smart Cradle/Charging Cradle by shipped USB/RS232 cable.
- 4. Plug the AC power plug into the AC wall socket.
- 5. Press and hold the Paging/Reset button, then connect the USB/RS232 cable to the host device and the smart cradle. After that, plug the DC power cord of the power supply unit into the DC power jack of the smart cradle. You will see the left side indicator of the smart cradle flashing green at regular interval. Then release the Paging/Reset button.
- 6. Click "Upgrade" on "FuzzyScan PowerTool".

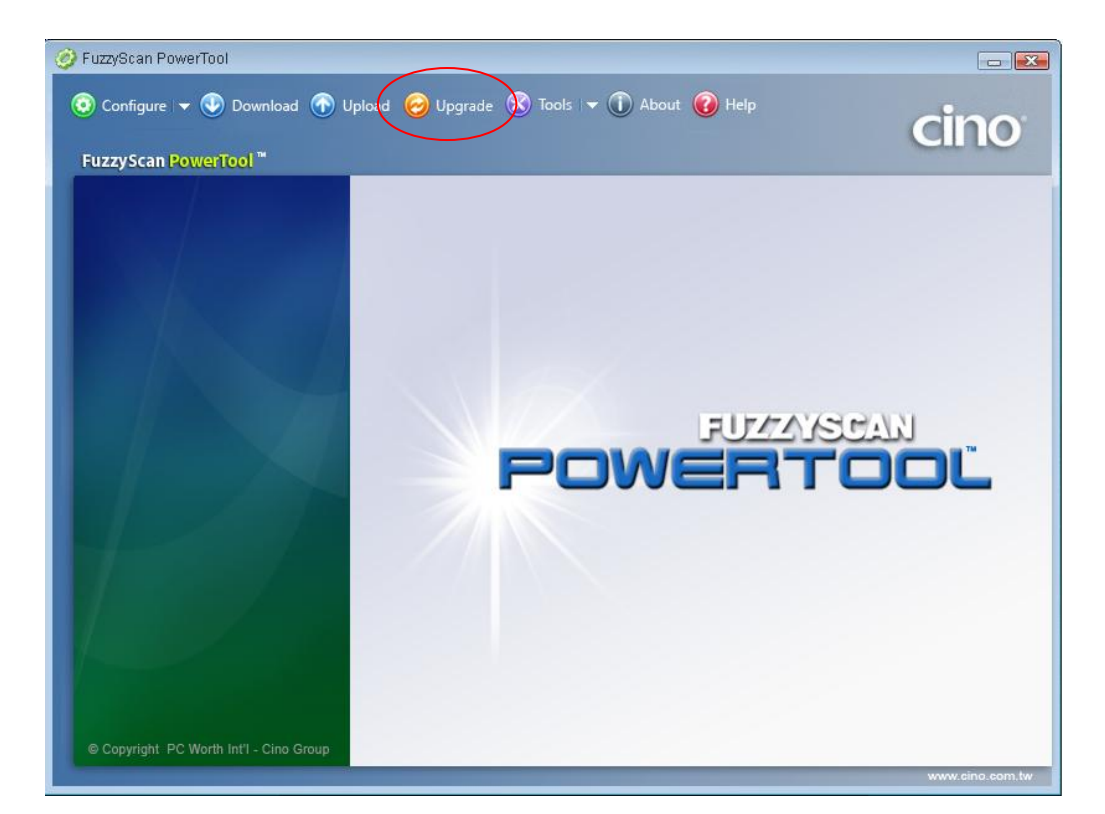

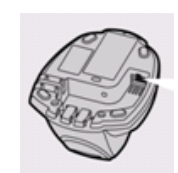

| FuzzyScan PowerTool     Configure I      Open File                                                                                                    | 0 | Upgrade 🔇 Tools 🖙 🕦 About 🌘                                                                                                    | 🕜 Help                             | _                                                                | cino |
|----------------------------------------------------------------------------------------------------|---|----------------------------------------------------------------------------------------------------|------------------------------------|------------------------------------------------------------------|------|
| Copen File      Folder      C:         Cygwin64          FuzzyScan PowerTool          FuzzyScan PowerTool          FuzzyScan PowerTool          DataWizard          img          Intel         PertLogs          Program Files          Program Files          Sick      File Name      File Name      File N |   | File Name         II CINO_A680_FP_1.0-1.01-1.00.12         II CINO_A780BT_FP_1.0-1.01-1.00.12         II CINO_A780BT_FP_1.0-1.01-1.00.12         II CINO_HB2112_1.00.27.BIN | Size<br>F 6934K<br>1 7249K<br>175K | Date<br>01/30/2019 17:27<br>01/30/2019 18:03<br>01/28/2019 14:31 | DĽ   |

7. Select the proper F/W to proceed F/W upgrade, then click "Ok".

8. Use the COM Port drop down list to select the COM Port you want to use or click "Auto Detect".

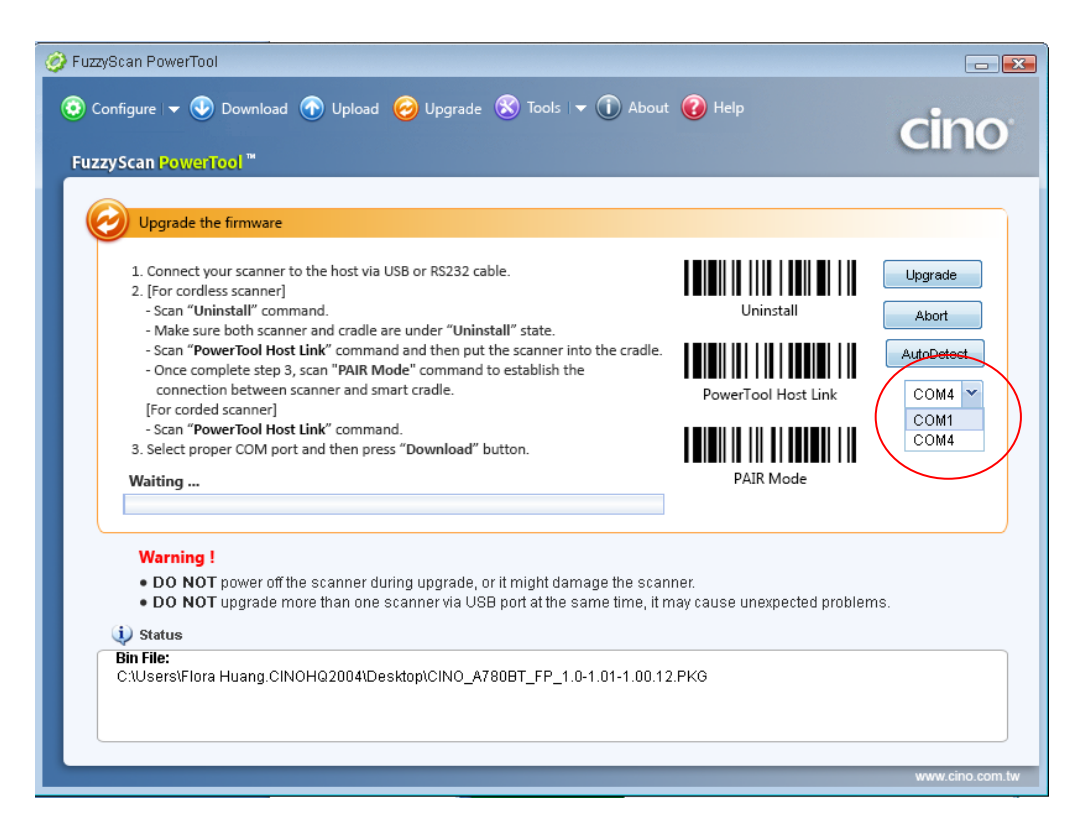

9. Click "Upgrade" to start upgrade process. You will see "**Handshaking...**" showing on PowerTool.

| 🤣 FuzzyScan PowerTool                                                                                                    |                 |
|----------------------------------------------------------------------------------------------------|-----------------|
| O Configure ▼  O Download  Upload  Upgrade  Tools ▼  About  Help FuzzyScan PowerTool <sup>™</sup>                                                                                                    | cino            |
| Upgrade the firmware                                                                                                    |                 |
| 1. Connect your scanner to the host via USB or RS232 cable.       Image: Connect your scanner         2. [For cordless scanner]       - Scan "Uninstall" command.         Uninstall       Uninstall                                                                                              | Upgrade         |
| Make sure both scanner and cradie are under "Uninstall" state.     Scan "PowerTool Host Link" command and then put the scanner into the cradie.     Once complete step 3, scan "PAIR Mode" command to establish the     connection between scanner and smart cradie.     For correlated scanner? | AutoDetect      |
| Scan "PowerTool Host Link" command.     Seelect proper COM port and then press "Download" button.     Handshaking PAIR Mode                                                                                                    |                 |
|                                                                                                    |                 |
| Warning ! <ul> <li>DO NOT power off the scanner during upgrade, or it might damage the scanner.</li> <li>DO NOT upgrade more than one scanner via USB port at the same time, it may cause unexpected problements.</li> </ul>                                                                     | ems.            |
| i) Status<br>Bin File:                                                                                                    |                 |
| C:(Users)Flora Huang.CINOHQ2004\Desktop)CINO_A780BT_FP_1.0-1.01-1.00.12.PKG<br>Connecting                                                                                                    |                 |
|                                                                                                    | www.cino.com.tw |

10. You will hear short click beeps during upgrade process and the side indictors of smart cradle will turn steady red. You can check the upgrade process from the blue bar indicated below.

| ) Configure 👻 💿 Download 💿 Upload 🤗 Upgrade 😵 Tools 🖙 🕕 About<br>uzzyScan RowerTool "                                                                                                    | 🕜 Help                                            | cinc                                   |
|----------------------------------------------------------------------------------------------------|---------------------------------------------------|----------------------------------------|
| Upgrade the firmware                                                                                                    |                                                   |                                        |
| <ol> <li>Connect your scanner to the host via USB or RS232 cable.</li> <li>[For cordless scanner]         <ul> <li>Scan "Uninstall" command.</li> <li>Make sure both scanner and cradle are under "Uninstall" state.</li> <li>Scan "PowerTool Host Link" command and then put the scanner into the cradle.</li> <li>Once complete step 3, scan "PAIR Mode" command to establish the connection between scanner and smart cradle.</li> <li>[For corded scanner]</li> <li>Scan "DewerTool Host Link" command.</li> </ul> </li> <li>Step "DewerTool Host Link" command.</li> <li>Stelect proper COM port and then press "Download" button.</li> <li>Upgrading</li> </ol> | Uninstall Uninstall PowerTool Host Link PAIR Mode | Upgrade<br>Abort<br>AutoDetect<br>COM4 |
| Warning !<br>• DO NOT power off the scanner during upgrade, or it might damage the scan<br>• DO NOT upgrade more than one scanner via USB port at the same time, it m<br>i) Status<br>Bin File:                                                                                                    | ner.<br>Iay cause unexpected problem              | 15.                                    |
| C:\Users\Flora Huang.CINOHQ2004\Desktop\CINO_A780BT_FP_1.0-1.01-1.00.12<br>Connecting                                                                                                    | .PKG                                              |                                        |

11. Your will hear 4 beeps after the upgrade process is completed successfully. The side indicators of smart cradle will give alternative green and red blinks. You will see "Completed" and "Finish" showing on PowerTool to indicate the success of F/W upgrade.

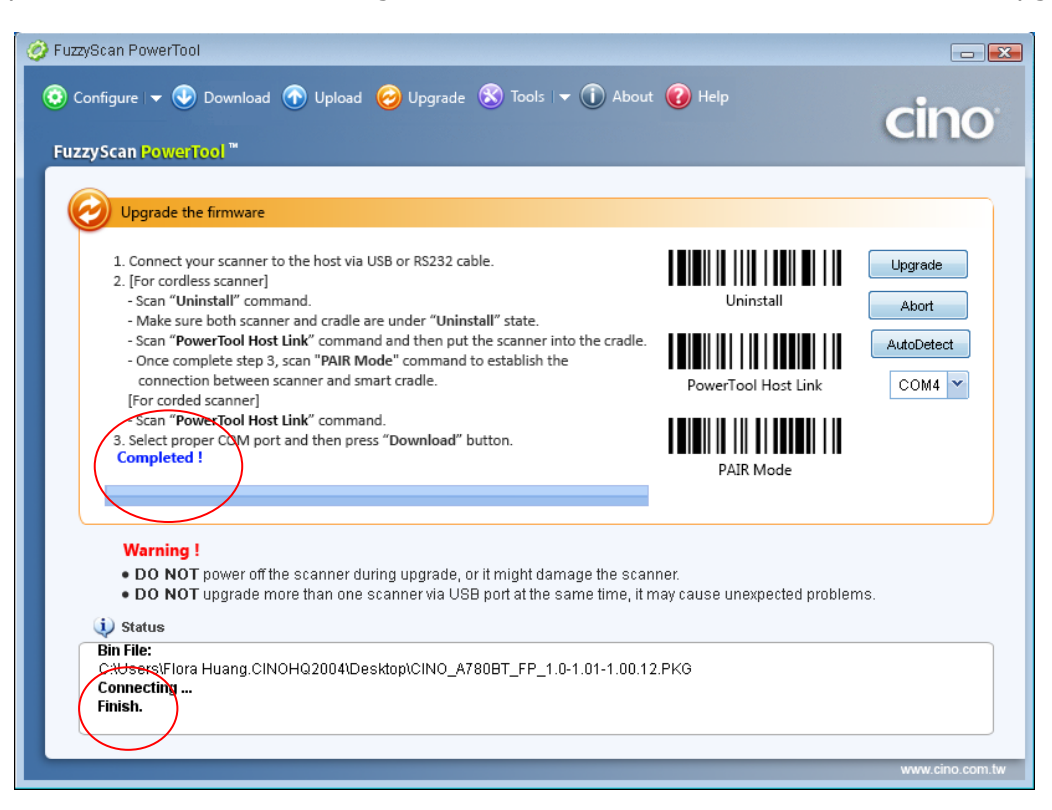

## Smart Cradle with USB Bus Power Switch (Switch off)

![](_page_15_Picture_1.jpeg)

- 1. Ensure FuzzyScan PowerTool has been installed properly.
- 2. Double click the icon 🔀 (the shortcut of FuzzyScan PowerTool) on the desktop to launch the **FuzzyScan PowerTool**.
- 2. Plug the AC power plug into the AC wall socket.
- 4. Press and hold the Paging/Reset button, then connect the USB/RS232 cable to the host device and the smart cradle. After that, plug the DC power cord of the power supply unit into the DC power jack of the smart cradle. You will see the left side indicator of the smart cradle flashing green at regular interval. Then release the Paging/Reset button.
  - If only USB2.0 is available in your host device, you are recommended to use power supply as power source. Keep the USB bus power switch on "OFF".
- 5. Click "Upgrade" on "FuzzyScan PowerTool".

![](_page_15_Picture_8.jpeg)

| <ul> <li>FuzzyScan Po</li> <li>Configure</li> <li>FuzzyScan</li> </ul>                                         | werTool                                 | 6         | ) Upgrade 🛞 Tools 🕞 🕥 About 🌘  | 🕖 Help  |                  | -cino           |
|----------------------------------------------------------------------------------------------------|-----------------------------------------|-----------|--------------------------------|---------|------------------|-----------------|
|                                                                                                    | Folder                                  | \$        | File Name                      | Size    | Date             |                 |
|                                                                                                    | 🖃 🥯 C:                                  | -         | CINO_A680_FP_1.0-1.01-1.00.12. | F 6934K | 01/30/2019 17:27 |                 |
|                                                                                                    | 🗉 🧰 cygwin64                            |           | CINO_A780BT_FP_1.0-1.01-1.00.  | 1 7249K | 01/30/2019 18:03 |                 |
| y and the second second second second second second second second second second second second second second se | FuzzyScan PowerTo                       | ol<br>rTc | CINO_HB2112_1.00.27.BIN        | 175K    | 01/28/2019 14:31 |                 |
|                                                                                                    | BarcodeGen                              | era       |                                |         |                  |                 |
|                                                                                                    | 🚞 bin                                   |           |                                |         |                  |                 |
|                                                                                                    | 🗉 🚞 DataWizard                          |           |                                |         |                  |                 |
|                                                                                                    | 🚞 img                                   |           |                                |         |                  | <b>1</b>        |
|                                                                                                    | Intel                                   |           |                                |         |                  |                 |
|                                                                                                    | PenLogs     Program Files               |           |                                |         |                  |                 |
|                                                                                                    | <ul> <li>Program Files (x86)</li> </ul> |           |                                |         |                  |                 |
|                                                                                                    | 🗉 🦲 Sick                                | •         |                                |         |                  |                 |
|                                                                                                    | 4                                       | F         |                                |         |                  |                 |
|                                                                                                    | File Nar                                | n¢:       | CINO HB2112 1.00.27 BIN        |         | OK Cancel        |                 |
| 1                                                                                                    |                                         | 1         |                                |         |                  |                 |
|                                                                                                    |                                         |           |                                |         |                  |                 |
|                                                                                                    |                                         |           |                                |         |                  | -               |
| © Copyright P                                                                                                  | C Worth Int'l - Cino Group              |           |                                |         |                  |                 |
| A                                                                                                    |                                         |           |                                |         |                  | www.cino.com.tw |

6. Select the proper F/W to proceed F/W upgrade, then click "Ok".

7. Use the COM Port drop down list to select the COM Port you want to use or click "Auto Detect".

![](_page_16_Picture_3.jpeg)

8. Click "Upgrade" to start upgrade process. You will see "**Handshaking...**" showing on PowerTool.

| 🧭 FuzzyScan PowerTool                                                                                                    |                                        |
|----------------------------------------------------------------------------------------------------|----------------------------------------|
| ⓒ Configure I ▾ ⓒ Download 亦 Upload ⊘ Upgrade ⊗ Tools I ▼ î About ๗ Help<br>FuzzyScan PowerTool ™                                                                                                    | cino                                   |
| Upgrade the firmware                                                                                                    |                                        |
| <ol> <li>Connect your scanner to the host via USB or RS232 cable.</li> <li>[For cordless scanner]         <ul> <li>Scan "Uninstall" command.</li> <li>Make sure both scanner and cradle are under "Uninstall" state.</li> <li>Scan "PowerTool Host Link" command and then put the scanner into the cradle.</li> <li>Once complete step 3, scan "PAIR Mode" command to establish the connection between scanner and smart cradle.</li> <li>[For corded scanner]</li> <li>Scan "PowerTool Host Link" command.</li> <li>Select proper COM port and then press "Download" button.</li> </ul> </li> <li>Handshaking</li> </ol> | Upgrade<br>Abort<br>AutoDetect<br>COM4 |
| Warning !         • DO NOT power off the scanner during upgrade, or it might damage the scanner.         • DO NOT upgrade more than one scanner via USB port at the same time, it may cause unexpected problems         ③ Status         Bin File:         C:\Users\Flora Huang.CINOHQ2004\Desktop\CINO_HB2112_1.00.27.BIN         Connecting                                                                                                    | 3.                                     |
|                                                                                                    | www.cino.com.tw                        |

9. You will hear short click beeps during upgrade process and the side indictors of smart cradle will turn steady red. You can check the upgrade process from the blue bar indicated below.

![](_page_17_Picture_3.jpeg)

10. Your will hear 4 beeps after the upgrade process is completed successfully. The side indicators of smart cradle will give alternative green and red blinks. You will see "Completed" and "Finish" showing on PowerTool to indicate the success of F/W upgrade.

![](_page_18_Figure_1.jpeg)

## Smart Cradle with USB Bus Power Switch (Switch on)

![](_page_19_Picture_1.jpeg)

- 1. Ensure **FuzzyScan PowerTool** has been installed properly.
- 2. Double click the icon **C** (the shortcut of FuzzyScan PowerTool) on the desktop to launch the **FuzzyScan PowerTool**.
- 3. RS232 cable:

Plug the AC power plug into the AC wall socket. Press and hold the Paging/Reset button, then connect the RS232 cable to the host device and the smart cradle. After that, plug the DC power cord of the power supply unit into the DC power jack of the smart cradle. You will see the left side indicator of the smart cradle flashing green at regular interval. Then release the Paging/Reset button.

USB cable:

Press and hold the Paging/Reset button, then connect the USB cable to the host device and the smart cradle. You will see the left side indicator of the smart cradle flashing green at regular interval. Then release the Paging/Reset button.

If USB3.0 is available in your host device, you can use USB bus power feature by sliding the switch to "ON", without having to use the external power supply.

![](_page_19_Picture_9.jpeg)

### 4. Click "Upgrade" on "FuzzyScan PowerTool".

| FuzzyScan | 🚯 Open File            |       |                                  |         |                  |  |
|-----------|------------------------|-------|----------------------------------|---------|------------------|--|
|           | Folder                 | ¢     | File Name                        | Size    | Date             |  |
|           | 🖃 🥯 C:                 |       | EI CINO_A680_FP_1.0-1.01-1.00.12 | F 6934K | 01/30/2019 17:27 |  |
|           | 🗉 🚞 cygwin64           |       | EI CINO_A780BT_FP_1.0-1.01-1.00. | 1 7249K | 01/30/2019 18:03 |  |
|           | 😑 🚞 FuzzyScan PowerT   | ool   | CINO_HB2112_1.00.27.BIN          | 175K    | 01/28/2019 14:31 |  |
|           | 😑 🧰 FuzzyScan Pow      | verTo |                                  |         |                  |  |
|           | 🚞 BarcodeGe            | nera  |                                  |         |                  |  |
|           | 🗀 bin                  |       |                                  |         |                  |  |
|           | 🗄 📃 DataWizard         |       |                                  |         |                  |  |
|           | 🛄 img                  |       |                                  |         |                  |  |
|           | Perflore               |       |                                  |         |                  |  |
|           | 🗉 Fendogs              |       |                                  |         |                  |  |
|           | 🗉 🦲 Program Files (x86 | 3)    |                                  |         |                  |  |
|           | 🗉 🚞 Sick               |       |                                  |         |                  |  |
|           | •                      | Þ     |                                  |         |                  |  |
|           | File N                 | ame : |                                  |         |                  |  |
|           | 11011                  |       | CINO_H82112_1.00.27.8IN          |         | Cancel           |  |
|           |                        |       |                                  |         |                  |  |

5. Select the proper F/W to proceed F/W upgrade, then click "Ok".

6. Use the COM Port drop down list to select the COM Port you want to use or click "Auto Detect".

![](_page_20_Picture_3.jpeg)

7. Click "Upgrade" to start upgrade process. You will see "**Handshaking...**" showing on PowerTool.

| 🤣 FuzzyScan PowerTool                                                                                                    | _ ×                                    |
|----------------------------------------------------------------------------------------------------|----------------------------------------|
| ⓒ Configure I ▾ ⓒ Download 亦 Upload ⊘ Upgrade 🛞 Tools I ▼ î About 🕜 Help<br>FuzzyScan PowerTool ™                                                                                                    | cino <sup>.</sup>                      |
| Upgrade the firmware                                                                                                    |                                        |
| <ol> <li>Connect your scanner to the host via USB or RS232 cable.</li> <li>[For cordless scanner]         <ul> <li>Scan "Uninstall" command.</li> <li>Make sure both scanner and cradle are under "Uninstall" state.</li> <li>Scan "PowerTool Host Link" command and then put the scanner into the cradle.</li> <li>Once complete step 3, scan "PAIR Mode" command to establish the connection between scanner and smart cradle.</li> <li>[For corded scanner]</li> <li>Scan "PowerTool Host Link" command.</li> <li>Setter times "Download" button.</li> </ul> </li> <li>Handshaking</li> </ol> | Upgrade<br>Abort<br>AutoDetect<br>COM4 |
| Warning !<br>• DO NOT power off the scanner during upgrade, or it might damage the scanner.<br>• DO NOT upgrade more than one scanner via USB port at the same time, it may cause unexpected problems<br>is Status                                                                                                    |                                        |
| C:\Users\Flora Huang.CINOHQ2004\Desktop\CINO_A780BT_FP_1.0-1.01-1.00.12.PKG<br>Connecting                                                                                                    |                                        |
|                                                                                                    | www.cino.com.tw                        |

8. You will hear short click beeps during upgrade process and the side indictors of smart cradle will turn steady red. You can check the upgrade process from the blue bar indicated below.

| Configure 👻 Download 🕥 Upload 🥪 Upgrade 🛞 Tools 💌 🕕 Abou                                                                                                    | it 🕜 Help                                         | cinc                                     |
|----------------------------------------------------------------------------------------------------|---------------------------------------------------|------------------------------------------|
| Upgrade the firmware                                                                                                    |                                                   |                                          |
| <ol> <li>Connect your scanner to the host via USB or RS232 cable.</li> <li>[For cordless scanner]         <ul> <li>Scan "Uninstall" command.</li> <li>Make sure both scanner and cradle are under "Uninstall" state.</li> <li>Scan "PowerTool Host Link" command and then put the scanner into the cradle.</li> <li>Once complete step 3, scan "PAIR Mode" command to establish the connection between scanner and smart cradle.</li> <li>[For corded scanner]                 <li>Scan "PowerTool Host Link" command.</li> <li>Select proper COM port and then press "Download" button.</li> </li></ul> </li> </ol> | Uninstall Uninstall PowerTool Host Link PAIR Mode | Upgrade<br>Abort<br>AutoDetect<br>COM4 💙 |
| Warning !  DO NOT power off the scanner during upgrade, or it might damage the scan  DO NOT upgrade more than one scanner via USB port at the same time, it is  \$\vec{v}\$ Status                                                                                                    | inner.<br>may cause unexpected problem            | 15.                                      |
| Bin File:                                                                                                    | 2.PKG                                             |                                          |

9. Your will hear 4 beeps after the upgrade process is completed successfully. The side indicators of smart cradle will give alternative green and red blinks. You will see "Completed" and "Finish" showing on PowerTool to indicate the success of F/W upgrade.

![](_page_22_Picture_1.jpeg)

## C. Smart Dongle

- 1. Ensure FuzzyScan PowerTool has been installed properly.
- 2. Double click the icon **S** (the shortcut of FuzzyScan PowerTool) on the desktop to launch the **FuzzyScan PowerTool**.
- 3. Connect the host device with FuzzyScan Smart Dongle.
- 4. Click "Upgrade" on "FuzzyScan PowerTool".

![](_page_23_Picture_5.jpeg)

5. Select the proper F/W to proceed F/W upgrade, then click "Ok".

| 🤣 FuzzyScan Po      | owerTool                        |              |                                |         |                  |                 |
|---------------------|---------------------------------|--------------|--------------------------------|---------|------------------|-----------------|
| Configure EuzzyScan | 👻 👽 Download 🕥 I                | Upload 🥹     | Upgrade 🛞 Tools 🕞 🛈 About 🌘    | 🗿 Help  |                  | cino            |
|                     | Ŵ Open File                     |              |                                |         |                  |                 |
|                     | Folder                          | \$           | File Name                      | Size    | Date             |                 |
|                     | 🖃 🥯 C:                          |              | CINO_A680_FP_1.0-1.01-1.00.12. | F 6934K | 01/30/2019 17:27 |                 |
|                     | 🗉 🚞 cygwin64                    |              | CINO_A780BT_FP_1.0-1.01-1.00.  | 1 7249K | 01/30/2019 18:03 |                 |
|                     | 😑 🧰 FuzzyScan Po                | werTool      | CINO_HB2112_1.00.27.BIN        | 175K    | 01/28/2019 14:31 |                 |
| $\lambda$           | E E FuzzyScan                   |              |                                |         |                  |                 |
|                     | Dalcou                          | leGenera     |                                |         |                  |                 |
|                     | 🗉 🧰 DataW                       | ïzard        |                                |         |                  |                 |
|                     | 🚞 img                           |              |                                |         |                  | TM              |
|                     | 🗉 🚞 Intel                       |              |                                |         |                  |                 |
|                     | 📋 PerfLogs                      |              |                                |         |                  | <b>_</b>        |
|                     | Program Files     Program Files | ;<br>; (v86) |                                |         |                  |                 |
|                     | E C Sick                        | , (100)      |                                |         |                  |                 |
| /                   | 4                               | •            |                                |         |                  |                 |
|                     | F                               | ile Name :   | CINO HB2112 1 00 27 BIN        |         | OK Cancel        |                 |
|                     |                                 |              |                                |         | Cancer           |                 |
|                     |                                 |              |                                |         |                  |                 |
|                     |                                 |              |                                |         |                  | -               |
| © Copyright         | PC Worth Int'l - Cino Group     |              |                                |         |                  |                 |
| e copyright r       |                                 |              |                                |         |                  | www.cino.com.tw |

6. Use the COM Port drop down list to select the COM Port you want to use or click "Auto Detect".

![](_page_24_Picture_1.jpeg)

7. Click "Upgrade" to start upgrade process. You will see "**Handshaking...**" showing on PowerTool.

![](_page_24_Picture_3.jpeg)

8. During upgrade process the status indictors of smart dongle will turn steady red. You can check the upgrade process from the blue bar indicated below.

![](_page_25_Figure_1.jpeg)

9. You will see "Completed" and "Finish" showing on PowerTool to indicate the success of F/W upgrade.

![](_page_25_Picture_3.jpeg)

# F/W upgrade Procedure for FuzzyScan Wi-Fi Scanner

- 1. Ensure FuzzyScan PowerTool WF has been installed properly.
  - 2. Double click the icon **S** (the shortcut of FuzzyScan PowerTool WF) on the desktop to launch the **FuzzyScan PowerTool WF**.
  - 3. Connect the host device and charging cradle by shipped USB cable.
  - 4. Plug the AC power plug of the power supply unit into the AC wall socket, then plug the DC power cord of the power supply unit into the DC jack of the charging cradle.
  - 5. Click "Upgrade" button on menu bar "FuzzyScan PowerTool WF".

![](_page_26_Picture_6.jpeg)

6. Goes to the directory where the F/W is stored. Select the correct F/W and then click "Ok".

| 🧭 FuzzyScan F | °owerTool – WiFi Imagers                                                                                                    |                 |
|---------------|----------------------------------------------------------------------------------------------------|-----------------|
| Configure     | e 🛡 Download 💿 Upload 🤪 Upgrade 😵 Tools 🕦 About                                                                                                    | cino            |
| FuzzyScar     | 🔇 Open File                                                                                                    |                 |
|               | Folder 😢 File Name Size Date                                                                                                    |                 |
|               | Image: Second second second | ٦Ľ              |
|               | File Name : CINO_L780WD_1.00.01.PKG OK Cancel                                                                                                    |                 |
| © Copyright   | PC Worth Int'l - Cino Group                                                                                                    | www.cino.com.tw |

7. On the FuzzyScan Wi-Fi scanner, use the onboard joystick to enter "SETUP" ->"Advanced" -> "Host Link Mode". Select the "Yes" and confirm on the prompt message.

![](_page_27_Picture_1.jpeg)

![](_page_27_Figure_2.jpeg)

![](_page_27_Picture_3.jpeg)

Advanced **Host Link Mode** 8. Place the scanner onto the charging cradle and wait until the screen shows "Host link mode" and the status indicators light red.

![](_page_27_Picture_5.jpeg)

9. Click the COM Port drop-down list and select the proper COM Port (You can check the COM Port no. for FuzzyScan scanner through **Windows Device manager – COM & LPT** on your computer) or click "Auto Detect".

| FuzyScan PowerTool – WiFi Imagers                                                                                                    |                                    |
|----------------------------------------------------------------------------------------------------|------------------------------------|
| FuzzyScan PowerTool **                                                                                                    | CINO                               |
| Upgrade the firmware                                                                                                    |                                    |
| <ol> <li>Connect host-link cable to your Cradle.</li> <li>Scan "Host Link" bar code command, then press "Upgrade" button.</li> </ol>                                             | Upgrade                            |
| Waiting                                                                                                    | AutoDetect COM3 V                  |
| Warning !<br>• DO NOT power off the Scanner during upgrade, otherwise the Scanner will be dam<br>• DO NOT upgrade more than one Scanner via USB port at the same time, it may ca | laged.<br>use unexpected problems. |
| Status Bin File: C:W/FIRFIrmware\CINO_L780WD_1.00.03.PKG (CINO FUZZYSCAN L780WD 1.00.03)                                                                                         |                                    |
|                                                                                                    |                                    |
|                                                                                                    | www.cino.com.tw                    |

10. Click "**Upgrade**" to start upgrade process. You can see "**Handshaking...**" showing on FuzzyScan PowerTool WF and the status indicator of scanner flashes green.

| 🤣 FuzzyScan PowerTool – WiFi Imagers                                                                                                    | - 💌                |
|----------------------------------------------------------------------------------------------------|--------------------|
| Onfigure V Download O Upload O Upgrade Tools About Eutrove Scan RowenTool <sup>17</sup>                                                                                                    | cino               |
| Upgrade the firmware                                                                                                    |                    |
| <ol> <li>Connect host-link cable to your Cradle.</li> <li>Scan "Host Link" bar code command, then press "Upgrade" button.</li> </ol>                                                                                          | Abort              |
| Handshaking                                                                                                    | AutoDetect COM4 V  |
| Warning !           • D0 NOT power off the Scanner during upgrade, otherwise the Scanner will be damaged.           • D0 NOT upgrade more than one Scanner via USB port at the same time, it may cause ur           i) Status | expected problems. |
| Bin File:<br>C:WIFINFIImmware\CINO_L780WD_1.00.03 PKG (CINO FUZZYSCAN L780WD 1.00.03)<br>Connecting                                                                                                    |                    |
|                                                                                                    | www.cino.com.tw    |

11. You can hear short click beeps and the status indictor of scanner lights red during the upgrade process. You can check the upgrade process from the blue process bar indicated below.

| 🤣 FuzzyScan PowerTool – WiFi Imagers 🛛 🖓                                                                                                    |                       |
|----------------------------------------------------------------------------------------------------|-----------------------|
| Onfigure - Ownload Download Upload Opprade Tools Download Pupped Pupped Pupp | cino                  |
| Upgrade the firmware                                                                                                    |                       |
| <ol> <li>Connect host-link cable to your Cradle.</li> <li>Scan "Host Link" bar code command, then press "Upgrade" button.</li> </ol>                                                                                                    | Upgrade               |
| Upgrading                                                                                                    | Abort AutoDetect COM4 |
| DO NOT power off the Scanner during upgrade, otherwise the Scanner will be damaged.     DO NOT upgrade more than one Scanner via USB port at the same time, it may cause una                                                                                                    | expected problems.    |
| Bin File:<br>C:WIFINFImmware\CINO_L780WD_1.00.03.PKG (CINO FUZZYSCAN L780WD 1.00.03)<br>Connecting<br>Get Information:<br>CINO FUZZYSCAN L780WD 1.00.02                                                                                                    |                       |
|                                                                                                    | www.cino.com.tw       |

12. When 4 beep sounds is heard, the upgrade process is completed successfully. The status indicator of scanner blinks green and red alternativly. You will see "Completed" and "Finish" showing on **FuzzyScan PowerTool WF**.

| 🤣 FuzzyScan PowerTool – WiFi Imagers                                                                                                    |                                       |
|----------------------------------------------------------------------------------------------------|---------------------------------------|
| 📀 Configure 👻 🕑 Download 🕐 Upload 🤗 Upgrade Ҟ Tools 🕕 About                                                                                                    | cino                                  |
| FuzzyScan PowerTool *  Upgrade the firmware  1. Connect host-link cable to your Cradie. 2. Scan "Host Link" bar code command, then press "Upgrade" button.  Coppleted !                                      | Upgrade<br>Abort<br>AutoDetect COM4 V |
| Warning !  DO NOT power off the Scanner during upgrade, otherwise the Scanner will be damaged. DO NOT upgrade more than one Scanner via USB port at the same time, it may cause unexpected problems.  Status |                                       |
| Bin File:<br>C:WVIFRFIrmware\CINO_L780WD_1.00.03.PKG (CINO FUZZYSCAN L780WD 1.00.03)<br>Connecting<br>Get Information:<br>CINO FUZZYSCAN L780WD 1.00.02<br>Finish.                                           |                                       |
|                                                                                                    | www.cino.com.tw                       |